## Для студентов 1 курса очной, очно-заочной и заочной форм обучения

Как записаться на свою образовательную программу (направление, профиль) и начать обучение в системе дистанционного обучения (СДО) moodle на портале Бирского филиала БашГУ birskdo.ru

## 1. Входим в СДО по ссылке <u>www.birskdo.ru</u> обращайте внимание на то что выделено

# красным прямоугольником

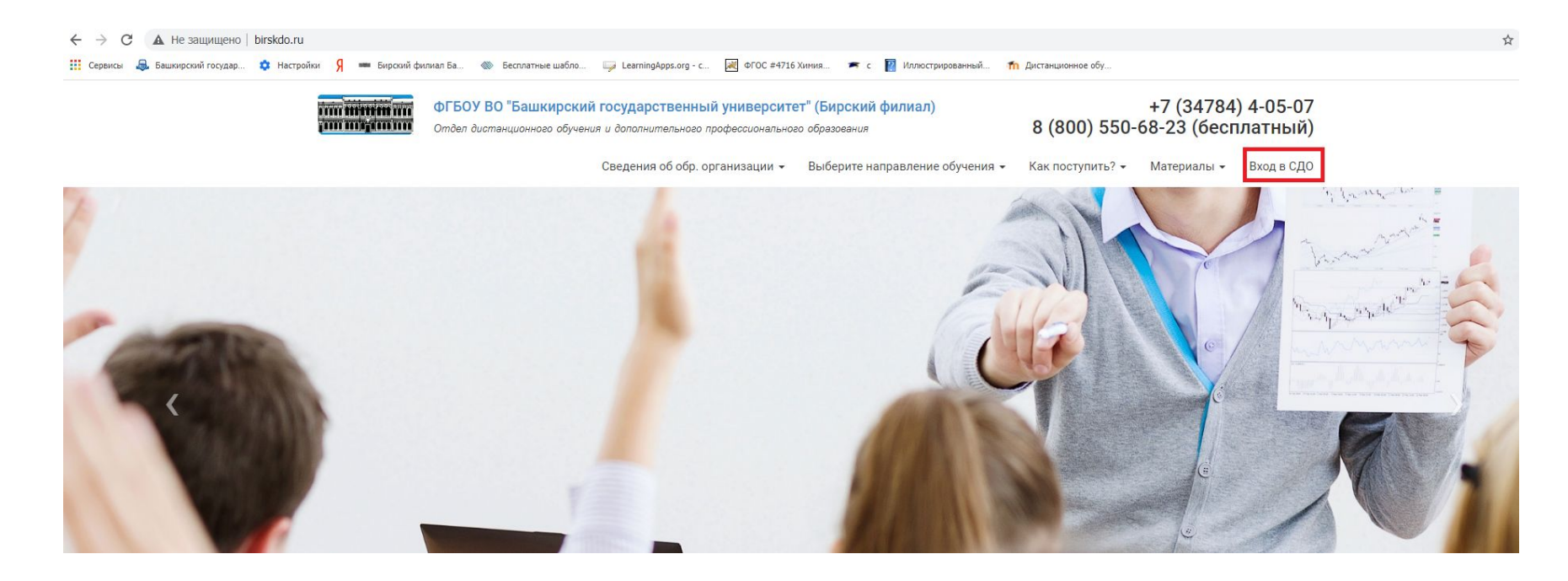

## 2. Вводим логин и пароль (логинами и паролями вас обеспечивает деканат, сохраните ваши логин и пароль при входе, для удобства при дальнейшей работе)

| Логин             | Забыли логин или пароль?     |
|-------------------|------------------------------|
| Пароль            | В Вашем браузере должен быть |
|                   | разрешен прием cookies 👩     |
| 🗆 Запомнить логин |                              |
| Byon              |                              |
| Бход              |                              |
|                   |                              |
|                   |                              |

#### 3. Выбираем СВОЮ форму обучения нажимаем на

### строку

(студенты, которые оформлены на очно-заочную

форму, но учатся вместе с очниками заходят тоже на

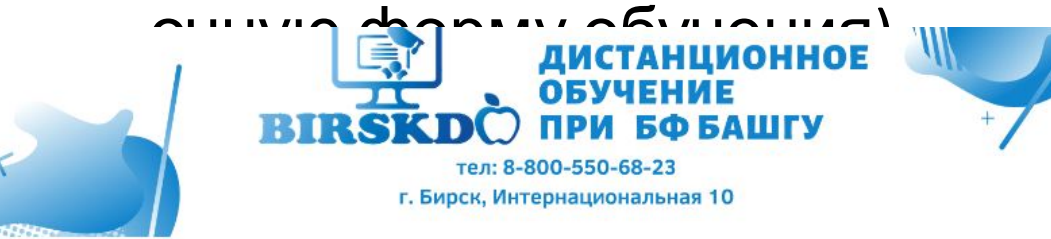

Постоянная ссылка Обсудить эту тему (Пока 0 ответов)

Старые темы ...

Категории курсов

- Обучение (очное, 2020/2021 уч. год, на время карантина)
- Обучение (заочное, 2020/2021 уч. год, на время карантина)
- Обучение (очно-заочное, 2020/2021 уч. год, на время карантина)
- Высшее образование (ПиМНО, ПиМДО, Логопедия дистанционное)
- Дополнительное Профессиональное образование
- Повышение квалификации (119)
- Магистратура
- Конференции (34)
- Факультеты Бирского филиала БашГУ
- Факультет Математики, физики и информационных технологий

• Развернуть все

# 4. Выбираете свой факультет

Дистанционное обучение при Бирском Филиале Башкирского Государственно Университета

В начало / Курсы / Обучение (очное, 2020/2021 уч. год, на время карантина)

|                                                         | Категории курсов: |           |  |  |
|---------------------------------------------------------|-------------------|-----------|--|--|
| Обучение (очное, 2020/2021 уч. год, на время карантина) |                   |           |  |  |
|                                                         | Поиск курса       | Применить |  |  |
| • Факультет Педагогики                                  |                   |           |  |  |
| • Факультет биологии и химии                            |                   |           |  |  |
| • Факультет физики и математики                         |                   |           |  |  |
| • Социально-гуманитарный факультет                      |                   |           |  |  |
| • Факультет филологии и межкультурных ком               | имуникаций        |           |  |  |
| • Инженерно-технологический факультет                   |                   |           |  |  |
|                                                         |                   |           |  |  |

• СПО

# 5. Нажимаете на строку Курс 1

#### Дистанционное обучение при Бирском Филиале Башкирского Государственного Университета

В начало / Курсы / Обучение (очное, 2020/2021 уч. год. на время карантина) / Факультет физики и математики

Категории курсов:

Обучение (очное, 2020/2021 уч. год, на время карантина) / Факультет физики и математики

Поиск курса

Применить

- <u>Kypc 1</u>
- Kypc 2
- Kypc 3
- ▶ Kypc 4
- Kypc 5
- 1 курс (Магистратура)

## Выбираете свое направление и профиль

В начало / Курсы / Обучение (очное, 2020/2021 уч. год, на время карантина) / Факультет физики и математики / Курс 1

Категории курсов:

Обучение (очное, 2020/2021 уч. год, на время карантина) / Факультет физики и математики / Курс 1

|--|

Применить

#### • Предметы 1 семестр 2020/2021 уч. год

Лекции на поток (ФМ 1к)

Преподаватель(Учитель): Сафиханов Ришат Яхиявич

- Прикладная математика и информатика 1к<sup>+1</sup>
- 👽 Прикладная информатика 1к 🏓
- 🕏 Педагогическое образование: Математика, экономика 1к 🏓
- 👽 Педагогическое образование: Информатика, физика 1к 🏓

# Нажимаете на кнопку Записаться на курс

#### Прикладная математика и информатика 1к

В начало / Курсы / Обучение (очное, 2020/2021 уч. год. на время карантина) / Факультет физики и математики / Курс 1 / ПМИ201к / Записаться на курс / Настройка зачисления на ку

Настройка зачисления на курс

👽 Прикладная математика и информатика 1к 🄊

Самостоятельная запись (Слушатель(Студент))

Кодовое слово не требуется.

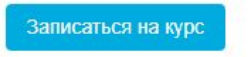

После этого вы будет видеть все изучаемые вами дисциплины и заходить в них согласно расписанию, в случае дистанционного проведения занятий

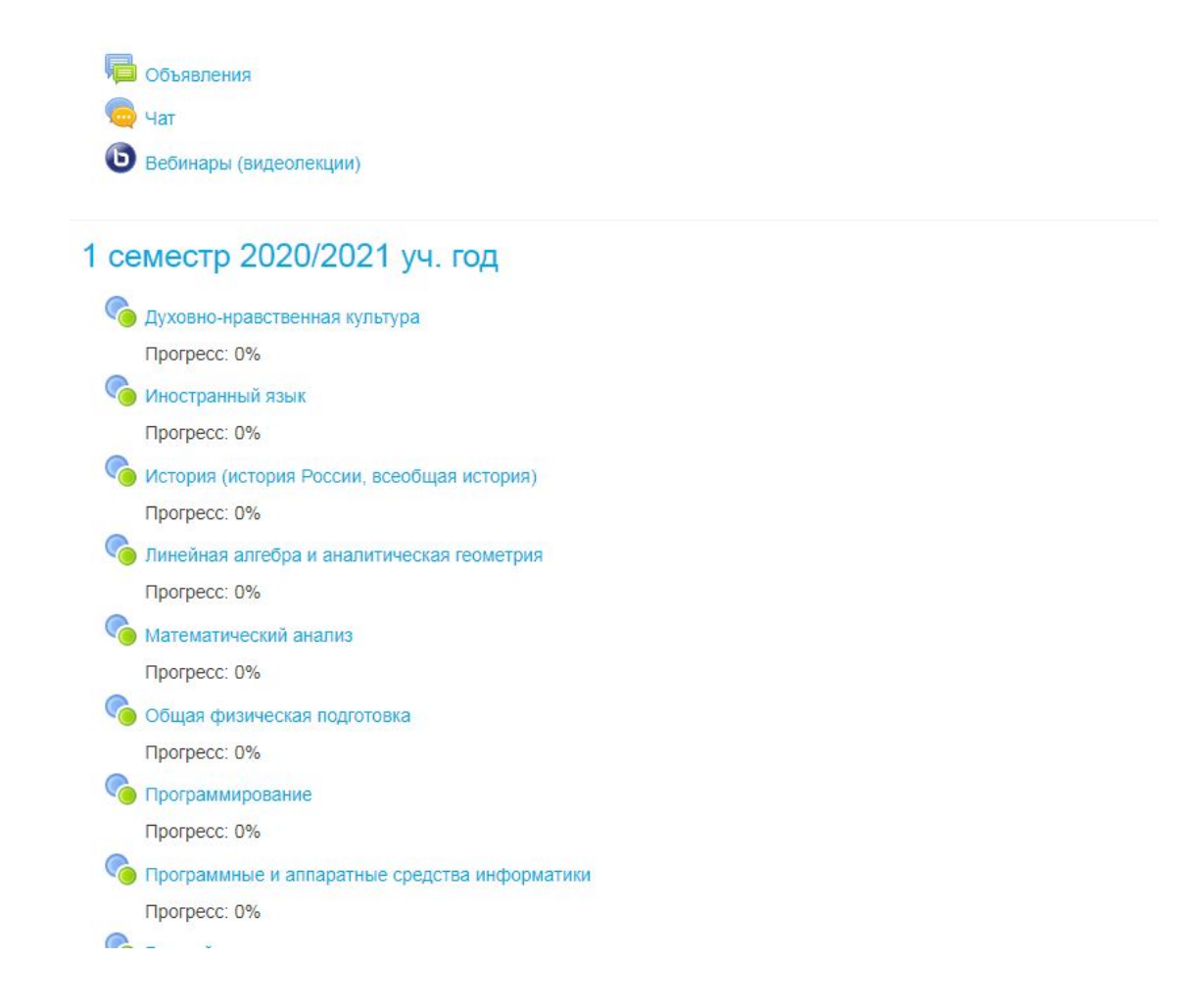

Обратите внимание, что на первой странице в СДО есть ссылка на видеоинструкцию, посмотрите её в обязательном порядке. Она сделана для прошлого учебного года, поэтому в ней показана немного другая структура курсов, но в целом будет вам очень полезна.

#### Дистанционное обучение при Бирском Филиале Башкирского Государственно Университета

#### Новости сайта

Подписаться на форум

| 8 | инструкции!<br>от Лобов Валерий Леонидович - Пятница, 18 сентября 2020, 20:16                                       |
|---|----------------------------------------------------------------------------------------------------|
|   | Для студентов Очного и Заочного отделения:                                                                          |
|   | Ссылка на видеоинструкцию "Как зарегистрироваться в СДО БФ БашГУ?" https://yadi.sk/i/lzunZWtP75fQnw                 |
|   | Ссылка на видеоинструкци р "Как учиться в СДО БФ БашГУ?" https://yadi.sk/i/dB7l4Cpvff4A                             |
|   | Для преподавателей: Как создать электронный курс в системе дистанционного обучения https://yadi.sk/i/2JYLTSVmBvasGw |

Постоянная ссылка Обсудить эту тему (Пока 0 ответов)